## A/R Statement Printing (BPOS)

After you have aged your accounts, you can email and/or print your A/R statements. Prior to running your statements in BPOS for the 1<sup>st</sup> time, you will need to first set up your A/R Cut Off Date and your **Remit To** address. You probably also want to go ahead and set your Statement defaults while you are at it. You should only ever have to do this one time, a "set it and forget it" feature.

There is also a video showing how to perform this function: AR – Statements (Printing and/or Emailing) (6:44) AV #698 AR-Setting Statement / Closing Email Configuration (2:44) AV #699

To Configure Your Statement Defaults:

- 1. Click on Views → Administration & Utilities
- 2. Click on Store → View/Edit Default Settings → Accounts Receivable
- 3. Select the Settings Shown option at the bottom of your screen for Corporate
- 4. Select your **A/R Cut Off** date which is the day of the month that your normally age on this usually the 25 or the last day of the month.
- 5. To change the **Remit To Addr**, change the selection from **System Default** to **User Defined** and type in the store mailing address that will be receiving the payments.
- 6. Review the remaining options and change the selections as needed.
- 7. Once you are finished, click **Save** at the bottom. Log out and back in to recognize your changes:

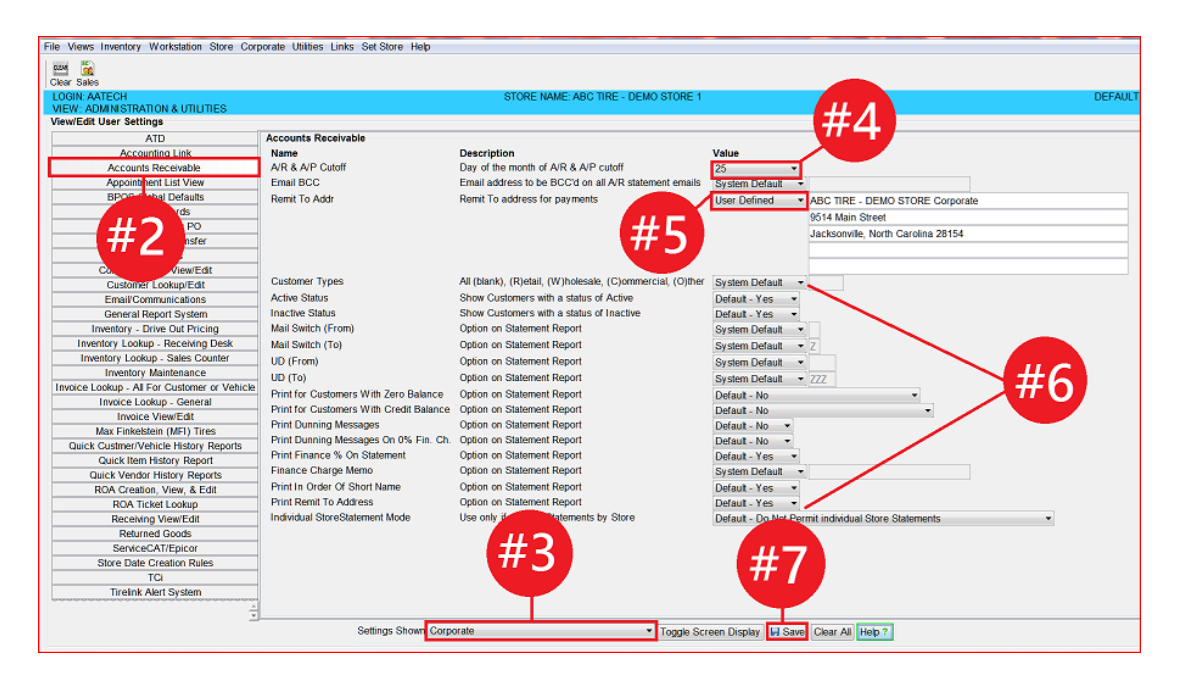

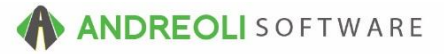

## To Email and/or Print Statements in BPOS:

- 1. Click on Views → Bookkeeping
- 2. Click on the **A/R Statements** icon Statements
- 3. Click on A/R Statements Open Items Accounts
- 4. Verify that the **Print Statements As Of Date** is the correct date or edit if needed
- 5. Review the selection options carefully. Most options are have already been set via your defaults. However, there are a few options you may wish to select. If you wish to Print Reconciled Payments/Credits and/or Print Cleared Invoices/Debits, you will need to check the box beside each of those options and edit the FROM date for each option as needed.
- Once you are done reviewing your options, you will move on to emailing your statements to those customers who have opted to receive an emailed statement. Click on Email Statements. If you have no customers receiving emailed statements, skip to the next step.
- 7. Once the **Email Statement** routine completes, you can click on the **Print Statements** button to print the rest:

| 2 A/R Statements                         | AND COMPANY AND COMPANY OF                           |
|------------------------------------------|------------------------------------------------------|
| This Report Only Out                     | puts Open Items AIR Accounts                         |
| Remit To: Address(es) Are                | Entered in BPOS System Default                       |
| Print Statements As Of Date              | 02/28/2018                                           |
| Do Not Print Transactions Past This Date | 03/23/2018 🚳                                         |
| Print Reconciled Payments / Credits      | From 02/01/2018 💌 💦 📊 🔁                              |
| Print Cleared Invoices / Debits          | From 02/01/2018                                      |
| Customer(blank is All)                   |                                                      |
| Customer Types                           | VAI R W C O                                          |
| Active Status                            | Active Inactive                                      |
| Mail Switch                              | To Z                                                 |
| UD                                       | To ZZZ                                               |
| Print For Customers With Zero Balance    | ○Yes                                                 |
| Print For Customers With Credit Balance  | ○ Yes                                                |
| Print Dunning Messages                   | Preview Dunning Messages                             |
| Print Dunning Messages on 0% Fin. Ch.    |                                                      |
| Print Finance % on Statement             | Finance Charge Message                               |
| Print Remit To Address                   | V                                                    |
| Custom                                   | <ul> <li>(Only Used For Email Statements)</li> </ul> |
|                                          | Customer#      Short Name                            |
| Oro totions By                           | Due Date      O Transaction#                         |
|                                          |                                                      |